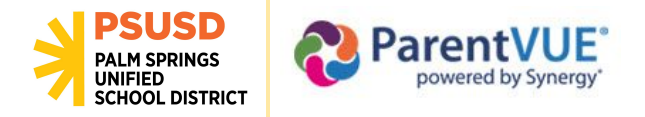

## **CREATING YOUR PARENTVUE ACCOUNT**

Reminder: You must first obtain the activation key from your child's school.

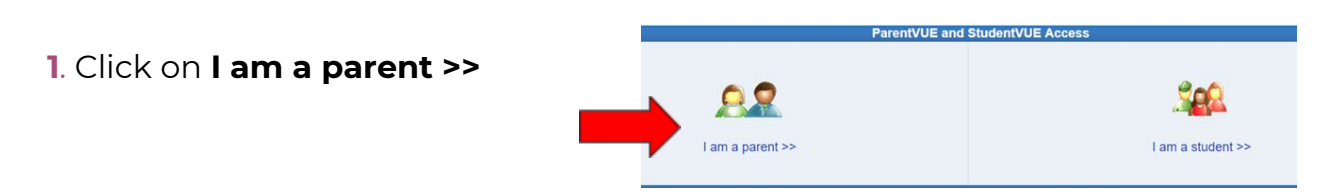

2. Click on I have an activation key and need to create my account >>

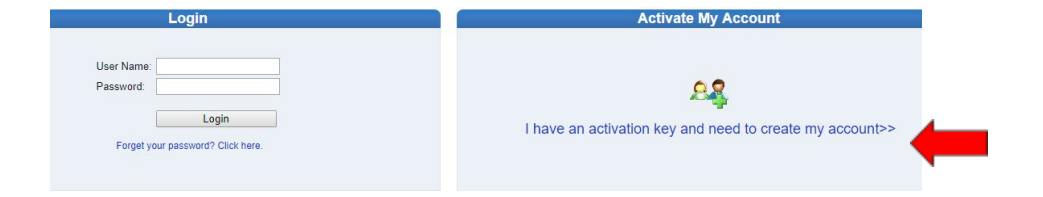

3. Read the Privacy Statement and click I Accept

| Step 1 of 3: Pr                                               | ivacy Statement                          |           |
|---------------------------------------------------------------|------------------------------------------|-----------|
| Read through the following Privacy Statement and<br>agreement | I click the Accept button to agree to th | e privacy |
| Clicking I Accept means that you agree to the ab              | ove Privacy Statement.                   |           |
| LAccent                                                       | Return to login                          |           |

**4.** Enter your name and activation key as it appears in your activation letter. Click on **Continue to Step 3** 

| Step 2 of 3: Sign In with Activation Key                      |                                                                                              |  |  |
|---------------------------------------------------------------|----------------------------------------------------------------------------------------------|--|--|
| Please enter your first name<br>district) to activate your Pa | e, last name and the 7 character authentication key (provided to you by the rentVUE account: |  |  |
| First Name                                                    |                                                                                              |  |  |
|                                                               | Continue to Step 3                                                                           |  |  |

5. Create a User Name
 Create a password
 Enter your email address
 Click Complete Account Activation
5. Create a password
 Enter your email address
 Click Complete Account Activation